## University of Engineering & Technology Peshawar

## Virtual Private Network (VPN) User Guide for Window 8

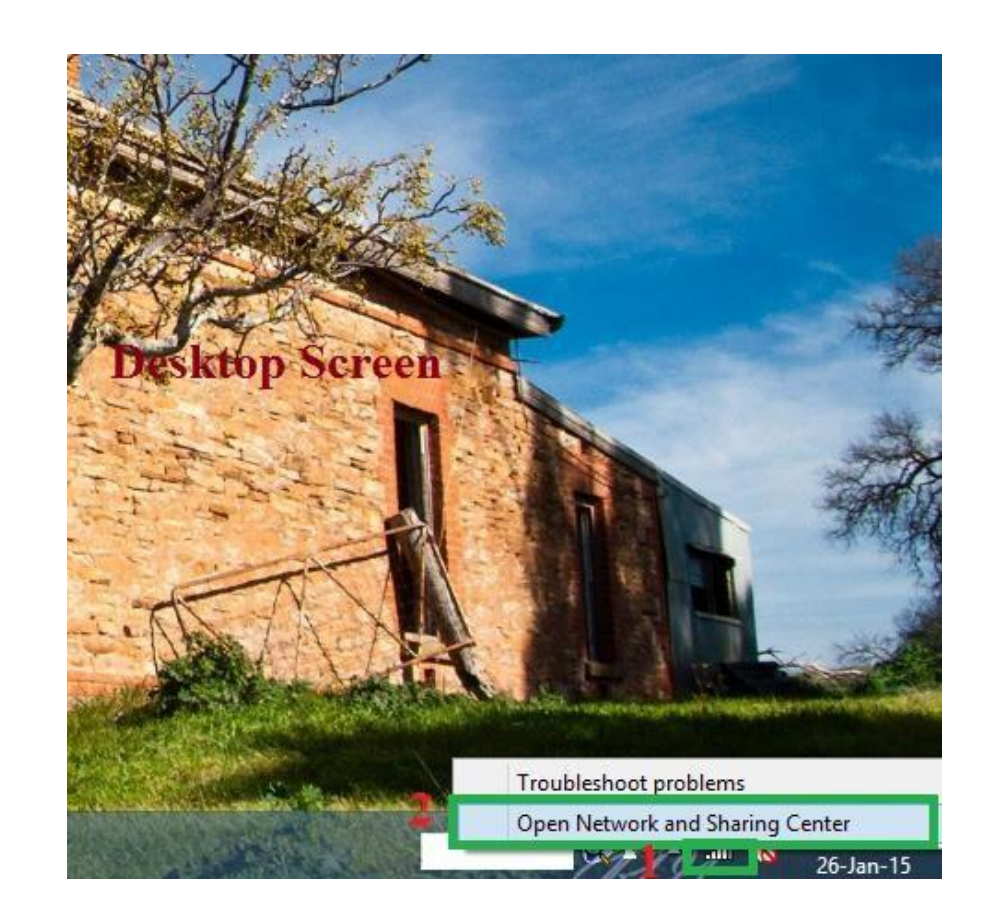

Right click on signal which is indicated with number 1 in red color.

Now click on "Open network and sharing center" which is indicated with number 2 in red color

Step 1:

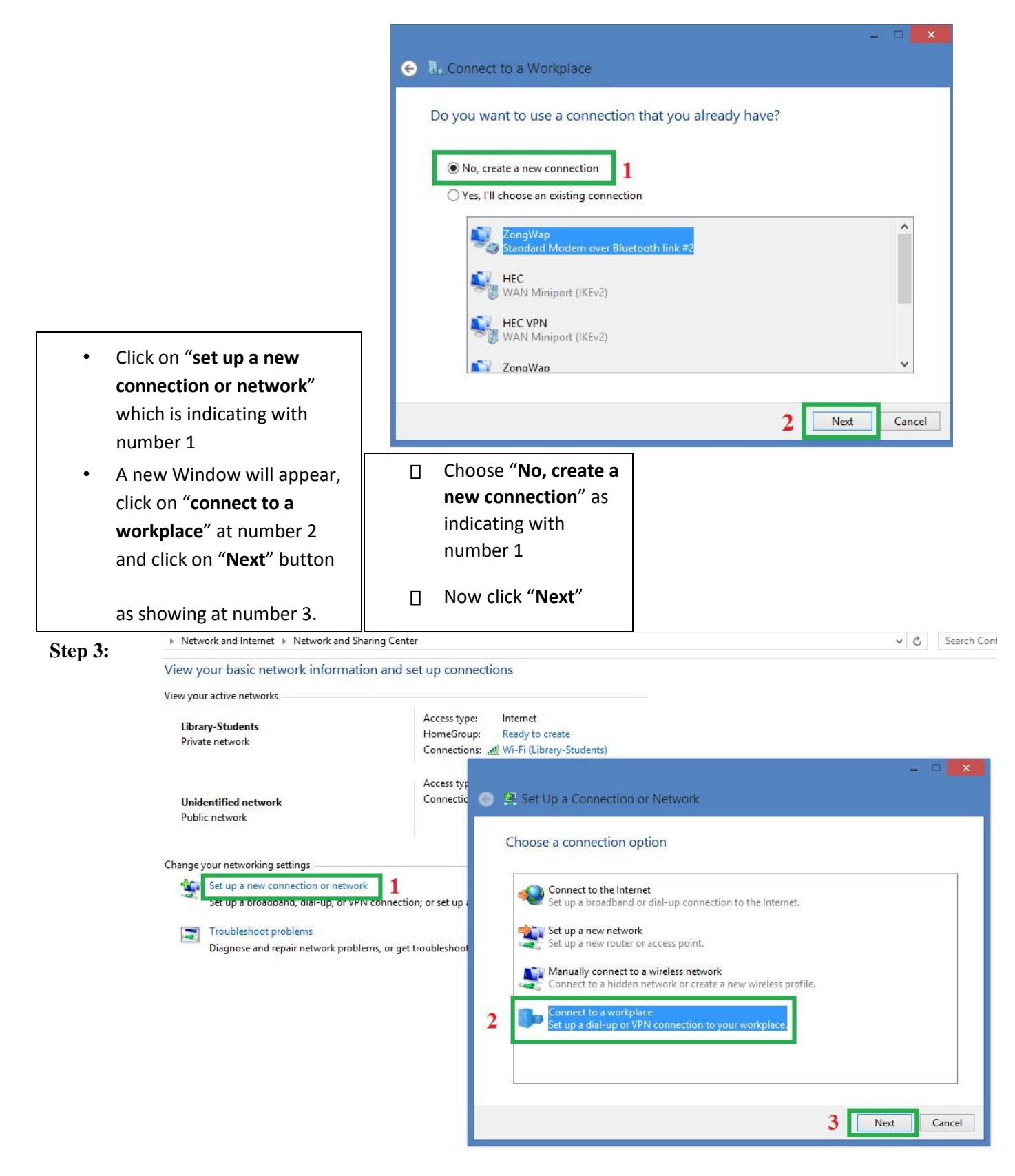

 Click on "Use my internet connection (VPN)"

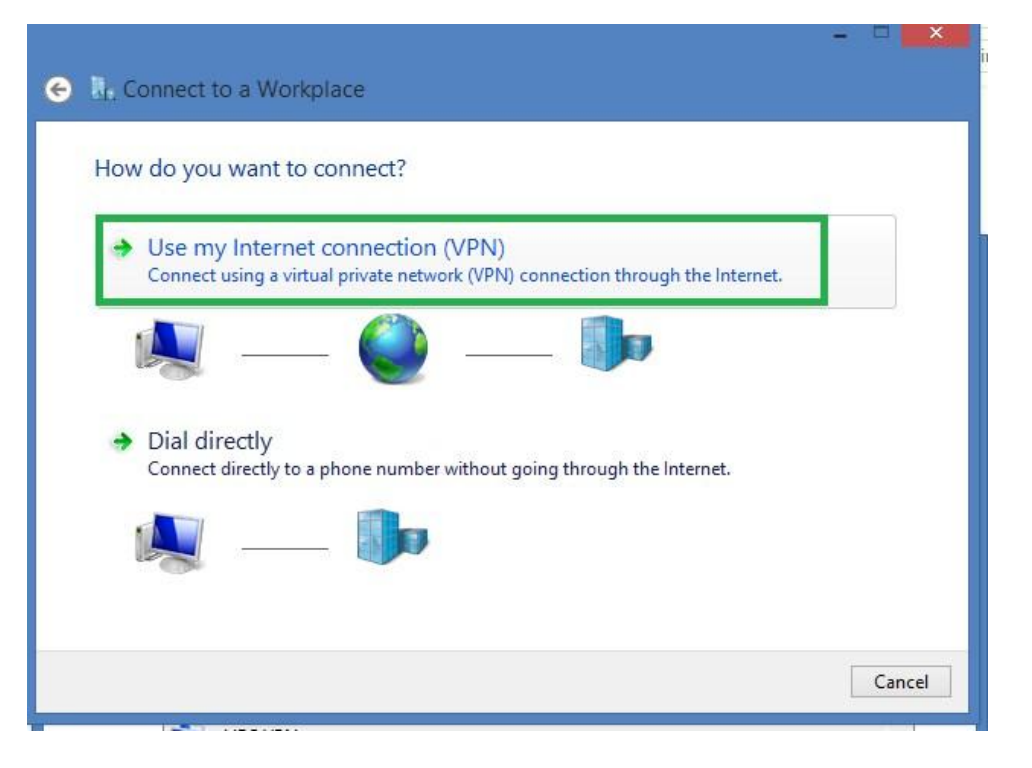

## Step 5:

|          | Write same IP<br>(121.52.147.83) as<br>internet address       | Connect to a Workplace                                                                                                    |  |  |  |  |
|----------|---------------------------------------------------------------|----------------------------------------------------------------------------------------------------|--|--|--|--|
|          |                                                               | Type the Internet address to connect to                                                                                     |  |  |  |  |
|          | Write connection<br>name as you like in<br>"Destination name" | Your network administrator can give you this address.                                                                       |  |  |  |  |
| l        |                                                               | Internet address: 1 121.52.147.83                                                                                           |  |  |  |  |
|          | Now click on                                                  | Destination name: 2                                                                                                    |  |  |  |  |
|          | "Create" button                                               |                                                                                                    |  |  |  |  |
| <u> </u> |                                                               | Remember my credentials                                                                                                    |  |  |  |  |
|          |                                                               | Allow other people to use this connection<br>This option allows anyone with access to this computer to use this connection. |  |  |  |  |
|          |                                                               |                                                                                                    |  |  |  |  |
|          |                                                               | 3 Create Cancel                                                                                                    |  |  |  |  |

| Step 6: | VPN account has<br>been established as                                       | Networks       |  |
|---------|------------------------------------------------------------------------------|----------------|--|
|         | It requires some<br>advance settings<br>which can been seen<br>in next steps | Off            |  |
|         |                                                                              |                |  |
|         |                                                                              | WPN Connection |  |
|         |                                                                              | Wi-Fi<br>On    |  |

Step 7:

□ Click on "Change adapter settings"

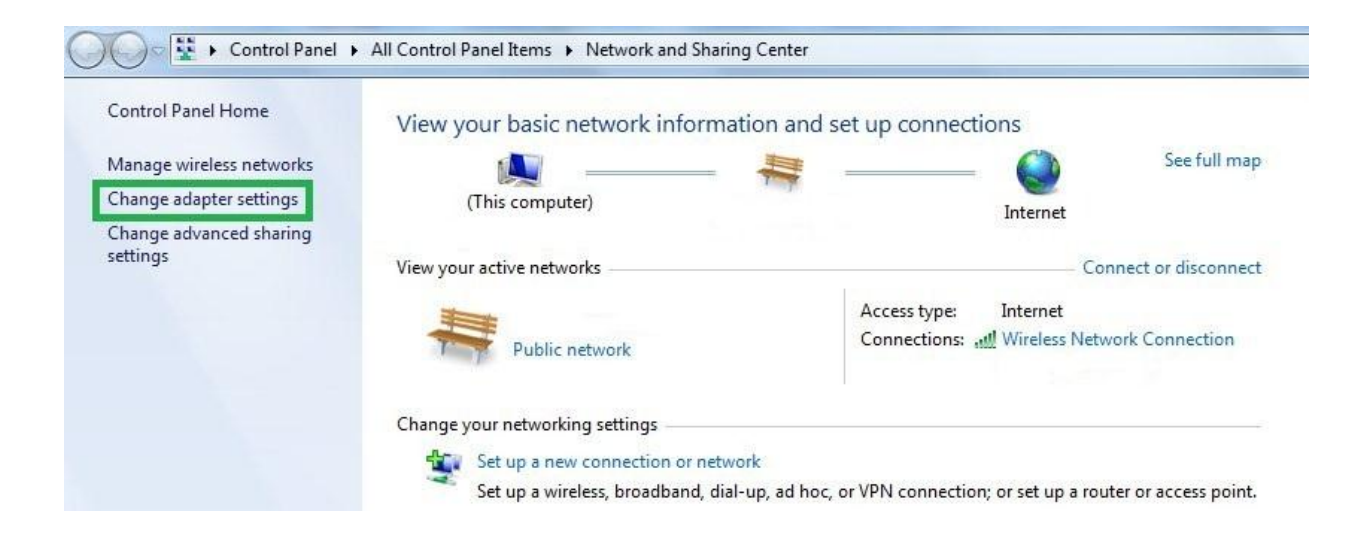

## Step 8:

- □ Right clickat newly created **\*VPN connection** as indicating with number 1
- □ Click on "Properties"

|         | Network Connections -                                                                                                    |                                                                                                    |  |  |  |
|---------|----------------------------------------------------------------------------------------------------|----------------------------------------------------------------------------------------------------|--|--|--|
|         | ⊕ → ↑      ↓ Control Panel → Network and Internet → Network Connections                                                                                                    |                                                                                                    |  |  |  |
|         | Organize     Start this connection     Rename this connection     Delete this connect       Bluetooth Network Connection     Rename this connect with the second second seco | Hi         General         Options         Security         Networking         Sharing           Image: Provide the structure of the structure of the |  |  |  |
| Step 9: | Create Copy<br>Create Shortcut<br>Create Shortcut<br>Delete<br>Rename<br>2 Properties                                                                                                    | First connect<br>Windows can first connect to a public network, such as the<br>Internet, before trying to establish this virtual connection.                                                                                                    |  |  |  |
|         | Click on 'Security' tab                                                                                                    |                                                                                                    |  |  |  |
|         | Click on " <b>Allow these protocols</b> "<br>radio button which is indicating<br>with number 1                                                                                                    | See our online <u>privacy statement</u> for data collection and use information.                                                                                                    |  |  |  |
| 0       | Click on " <b>Challenge handshake</b><br>authentication protocol (CHAP) to<br>mark check box.                                                                                                    | OK Cancel                                                                                                    |  |  |  |
|         | Now click on " <b>Ok</b> " at number 3                                                                                                    |                                                                                                    |  |  |  |

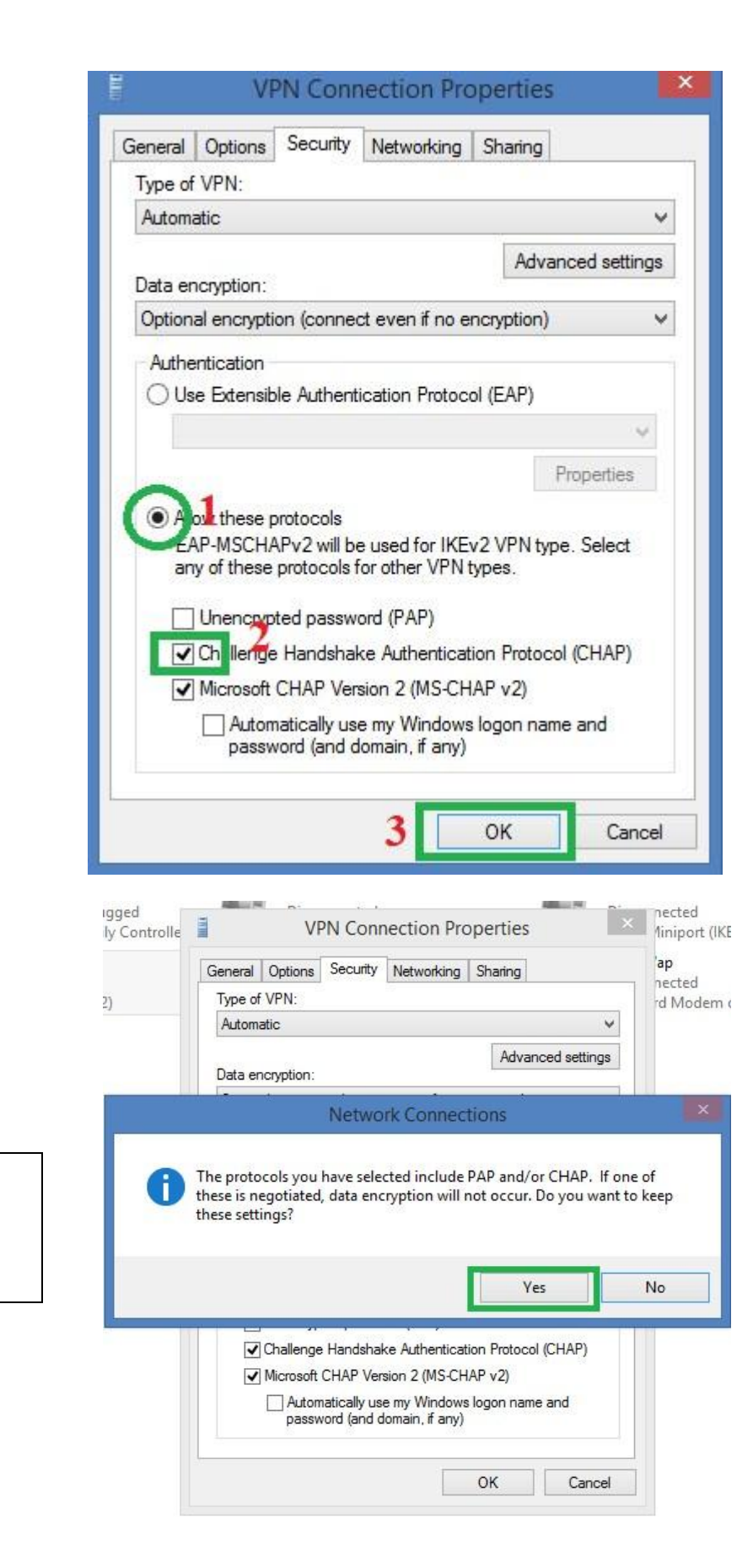

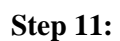

Click "Yes"

| <ul> <li>Newly created VPN connection showing in green box at number 1</li> <li>Click on "Connect" at number 2</li> </ul> | <ul> <li>Give user name and password at box 1</li> <li>Click on "Ok" at number 2</li> </ul> |
|----------------------------------------------------------------------------------------------------|---------------------------------------------------------------------------------------------|
| Networks<br>Airplane mode                                                                                                 | Networks                                                                                    |
| Connections<br>ZongWap<br>HEC                                                                                             | Sign-in<br>User name                                                                        |
| HEC VPN<br>1<br>VPN Connection<br>2<br>Connect                                                                            | Password<br>Domain:<br>2<br>OK Cancel                                                       |
| Wi-Fi<br>On                                                                                                    |                                                                                             |